# **CKAN2.1**日本語インストールマニュアル *For Ubuntu 12.04*

1. 前提 1.1. 想定環境 <u>1.2. 文書上の注意</u> 2. パッケージインストール 3. PostareSQL 4. Solr 4.1. /etc/tomcat7/server.xml 4.2. Solr設定 4.2.1. /usr/local/solr/conf/solrconfig.xml 4.2.2. /etc/tomcat7/Catalina/localhost/solr.xml 4. CKAN 4.1. 初期設定 4.2. CKANインストール 4.3. 関連パッケージインストール 4.4. development.ini 4.5. /usr/local/solr/conf/schema.xml 4.6. CKAN初期化 <u>4.7. adminユーザ作成</u> 4.8. development.ini 4.9. /usr/local/[FQDN]/pyenv/bin/wsgi.py <u>4.10. 動作用ディレクトリ作成</u> 6. Apache設定 6.1. /etc/apache2/sites-available/[FQDN] 6.2. Apache再起動 7. 残りの設定 7.1. development.ini 7.3. google-analytics extention 7.3.1. インストール ckanext-googleanalytics/ckanext/googleanalytics/dbutil.pv/こ from ckan.authz import Authorizerを追加 7.3.2. development.ini 7.3.3. pvenv/src/ckanext-googleanalytics 7.3.4 OAuth認証 開かれたブラウザで認証すればOK. もしリモートで作業している場合はssh -Yでログインした後 以下のようにすればできるかもしれない。

<u>その後httpd再起動して.google analyticsが更新されるのを待つ.</u> <u>7.3.4. データ取得</u> <u>http://mydomain.com/analytics/dataset/top を見ると正常なら統計情報が見られる.</u> <u>cronで自動更新する.</u> <u>8.トラブルシューティング</u>

## 1. 前提

本文書はUbuntu 12.04 上でCKAN 2.0を動かすための手順を説明する. <u>http://docs.ckan.org/en/latest/</u>を参考にSolr等について日本語独自の設定をしている

参考: <u>CKAN1.8日本語環境インストールマニュアル (CentOS 6.3)</u> <u>CKAN1.8日本語環境インストールマニュアル (Ubuntu 10.04)</u> <u>CKAN1.8日本語環境インストールマニュアル (Ubuntu 12.04)</u>

### 1.1. 想定環境

- OS: Ubuntu 12.04 LTS Server (公式サポート)
- Locale: ja\_JP.UTF-8 / en\_US.UTF-8
- DB: PostgreSQL
- サーブレットコンテナ: tomcat7

### 1.2. 文書上の注意

- [FQDN]は実際のホスト名で置換される
- コマンドラインで \ が文末にある場合は次行と繋がっている
- ここではソースからインストールしているが、パッケージもある. Installing CKAN from Packageを参照

## 2. パッケージインストール

\$ sudo apt-get install language-pack-ja postgresql libpq-dev python-dev \ python-pip python-virtualenv git-core openjdk-7-jdk libapache2-mod-wsgi \ tomcat7 postfix

## 3. PostgreSQL

EncodingがUTF8であることを確認

\$ sudo -u postgres psql -l

ユーザとテストDB作成

\$ sudo -u postgres createuser -S -D -R -P ckanuser \$ sudo -u postgres createdb -O ckanuser [DB名]

## 3.1. /etc/postgresql/9.1/main/pg\_hba.conf

以下内容に変更

| =====                                  | ==== | :=====C | こから======    | ====== | ==== |
|----------------------------------------|------|---------|--------------|--------|------|
| local                                  | all  | postg   | postgres     |        |      |
| local                                  | all  | all     |              | md5    |      |
| host                                   | all  | all     | 127.0.0.1/32 |        | md5  |
| host                                   | all  | all     | ::1/128      | md5    |      |
| ====================================== |      |         |              |        |      |

\$ sudo service postgresql restart

## 4. Solr

#### 4.1. /etc/tomcat7/server.xml

```
ポートを変更したければする
py
<Connector port="8080" protocol="HTTP/1.1"
connectionTimeout="20000"
URIEncoding="UTF-8"
redirectPort="8443" />
```

テスト用にポート開ける. ckan\$ sudo ufw allow 8080

## 4.2. Solr設定

4.xの最新版4.2.1を使う.3.xでも可だが設定が若干異なる.

\$ sudo mkdir /usr/local/jakarta

\$ cd /usr/local/jakarta

\$ sudo wget \

http://ftp.jaist.ac.jp/pub/apache/lucene/solr/4.2.1/solr-4.2.1.tgz

\$ sudo tar xvzf solr-4.2.1.tgz

\$ sudo mkdir ../solr

\$ sudo cp -a solr-4.2.1/example/solr/\* ../solr/

\$ sudo cp -a solr-4.2.1/contrib ../solr/

\$ sudo cp -a solr-4.2.1/dist ../solr

\$ sudo chown -R tomcat7:tomcat7 ../solr

4.2.1. /usr/local/solr/collection1/conf/solrconfig.xml

72-82行目の../../..を/usr/local/solr/collection1に置換

4.2.2. /etc/tomcat7/Catalina/localhost/solr.xml

以下の内容で新規作成する.

<?xml version="1.0" encoding="utf-8"?>

<Context docBase="/usr/local/solr/dist/solr-4.2.1.war" debug="0" crossContext="true">

<Environment name="solr/home" type="java.lang.String" value="/usr/local/solr" override="true"/> </Context>

tomcatを再起動する.

\$ sudo service tomcat7 restart

テストしたらポートを閉じておく. \$ sudo ufw deny 8080

## 4. CKAN

#### 4.1. 初期設定

\$ sudo useradd -m -s /bin/false -d /usr/local/[FQDN] -c "CKAN USER" ckanuser

#### 4.2. CKANインストール

\$ sudo su -s /bin/bash - ckanuser ckanuser\$ virtualenv pyenv ckanuser\$ . pyenv/bin/activate ckanuser\$ pip install -e \ 'git+https://github.com/okfn/ckan.git@release-v2.1.1#egg=ckan'

#### 4.3. 関連パッケージインストール

ckanuser\$ pip install -r pyenv/src/ckan/requirements.txt ckanuser\$ deactivate ckanuser\$ . pyenv/bin/activate

### 4.4. 設定ファイルpas

以下の例はdevelopment.iniをckanのディレクトリにそのままおいている例. 設定ファイルは/etcに置いたほうが良いということであれば適宜作る.

> ckanuser\$ cd pyenv/src/ckan/ ckanuser\$ paster make-config ckan development.ini

development.iniの以下の該当箇所を変更する. host = [FQDN] ckan.site\_title = CKANサイト名 ckan.site\_description = 説明文 sqlalchemy.url = postgresql://ckanuser:pass@localhost/[DB名] ckan.site\_url = http://[FQDN] ckan.site\_id = [FQDN] solr\_url = [SOLR URL]

#### 4.5. /usr/local/solr/conf/schema.xml

SOLRでKuromojiを使用. 他のAnalyzerが良ければ別途設定が必要

\$ cd /usr/local/solr/collection1/conf

\$ mv schema.xml schema.xml.default

\$ sudo wget

https://gist.github.com/fumi/5394695/raw/80b87d53878343b87fdefea9aaa404fa3b5c7b5 e/schema.xml

\$ chown tomcat7:tomcat7 schema.xml

## 4.6. CKAN初期化

\$ sudo su -s /bin/bash - ckanuser ckanuser\$ . pyenv/bin/activate ckanuser\$ cd pyenv/src/ckan ckanuser\$ paster --plugin=ckan db init --config=development.ini

問題なければ以下のように正常終了する

2013-04-07 14:28:47,659 INFO [ckan.model] CKAN database version upgraded: 0 -> 68 2013-04-07 14:28:47,836 INFO [ckan.model] Database initialised Initialising DB: SUCCESS

### 4.7. adminユーザ作成

ckanuser\$ paster --plugin=ckan user add admin --config=development.ini ckanuser\$ paster --plugin=ckan sysadmin add admin --config=development.ini

## 4.8. development.ini (追記: これ要らないはず)

[handler\_file] args = ("/var/log/ckan/[FQDN]/ckan.log", "a", 20000000, 9)

## 4.9. /usr/local/[FQDN]/pyenv/bin/wsgi.py

ckakuserからログアウト ckanuser\$ exit

## 4.10. 動作用ディレクトリ作成

\$ sudo mkdir -p /usr/local/[FQDN]/pyenv/src/ckan/data/files \
 /usr/local/[FQDN]/pyenv/src/ckan/sstore /var/log/ckan/[FQDN]
\$ sudo chmod -R g+w /usr/local/[FQDN]/pyenv/src/ckan/data \
 /usr/local/[FQDN]/ pyenv/src/ckan/sstore /var/log/ckan/[FQDN]
\$ sudo chown -R www-data:ckanuser /usr/local/[FQDN]/pyenv/src/ckan/data \
 /usr/local/[FQDN]/pyenv/src/ckan/sstore /var/log/ckan/[FQDN]

## 6. Apache設定

## 6.1. /etc/apache2/sites-available/[FQDN]

以下の内容で新規作成する.

<VirtualHost \*:80> ServerAdmin [メールアドレス] ServerName [FQDN] ServerAlias [FQDN] WSGIScriptAlias / /usr/local/[FQDN]/pyenv/bin/wsgi.py

# pass authorization info on (needed for rest api) WSGIPassAuthorization On ErrorLog /var/log/apache2/[FQDN].error.log CustomLog /var/log/apache2/[FQDN].custom.log combined </VirtualHost>

### 6.2. Apache再起動

ckan\$ sudo a2ensite *[FQDN]* ckan\$ sudo service apache2 reload

## 7. 残りの設定

### 7.1. development.ini

```
locale_orderは表示したいものだけ指定
ckan.locale_default = ja
ckan.locale_order = ja en ...
ckan.locales_filtered_out = ここにメニューから取り除きたい言語を書く
例: ckan.locales_filtered_out = es pt_BR fr it ko_KR cs_CZ ca fi el sv sr sr_Latn no sk ru de pl nl
bg hu sa sl l v lt ro sq
```

development.iniを編集後はapache restartを忘れないこと

storageの設定 Local directoryかCloud(s3やgoogle storage)を選べる ckan.storage.bucket = my-bucket-name ckanext.storage.max\_content\_length = 50000000 # 単位B, default値 1GB ofs.impl = pairtree ofs.storage\_dir = /usr/local/[FQDN]/pyenv/src/ckan/data/files

OpenIDの設定 ## OpenID openid\_enabled = False

## 7.3. google-analytics extention

CKAN1.8と2.0では異なるので注意.

7.3.1. インストール

ckan\$ pip install -e \ git+https://github.com/okfn/ckanext-googleanalytics.git#egg=ckanext-googleanalytics

7.3.2. development.ini

ckan.plugins = googleanalytics googleanalytics.id = UA-1010101-1 googleanalytics.account = Account name (i.e. data.gov.uk) googleanalytics.username = googleaccount@gmail.com googleanalytics.password = googlepassword googleanalytics.show\_downloads = true

7.3.3. pyenv/src/ckanext-googleanalytics

ckan\$ cd pyenv/src/ckanext-googleanalytics ckan\$ paster initdb --config=../ckan/development.ini

#### 7.3.4 OAuth認証

- 1. Google APIs Console を見る
- 2. サインインしてプロジェクト作るか既存のプロジェクトを使用
- 3. <u>サービスペイン</u>でそのプロジェクトのAnalytics APをアクティベート.
- 4. APIアクセスペインへ行く
- 5. OAuth 2.0クライアントIDの作成をクリック
- 6. ブランディング情報フィールドを埋めてNextをクリック
- 7. クライアントID設定で, Application type "Installed application"を選択
- 8. クライアントID作成をクリック
- 9. JSONファイルダウンロードしてcredentials.jsonという名前でckanext-googleanalyticsディレクトリにコピー

ckan\$ paster getauthtoken --config=../ckan/development.ini

開かれたブラウザで認証すればOK. token.datというファイルが増えているはず.もしリモートで作業

している場合はssh -Yでログインした後以下のようにすればできるかもしれない.

ckan\$ sudo apt-get install firefox fonts-ipafont ckan\$ firefox& ckan\$ sudo su ckanuser -s /bin/bash ckan\$ cd /usr/local/[FQDN] ckan\$ . pyenv/bin/activate ckan\$ cd pyenv/src/ckanext-googleanalytics ckan\$ paster getauthtoken --config=../ckan/development.ini

"Your browser has been opened to visit:" の後のURLを開いたfirefoxでアクセスする. Google Accountでのログインを要求されるので, ログインしてアクセス許可をする. "The authentication flow has completed."と表示されたら正常. Firefoxを閉じる.

その後httpd再起動して, google analyticsが更新されるのを待つ.

7.3.4. データ取得

以下のコマンドで手動取得できる.

ckan\$ cd src/ckanext-googleanalytics ckan\$ paster loadanalytics token.dat --config=../ckan/development.ini

<u>http://mydomain.com/analytics/dataset/top</u>を見ると正常なら統計情報が見られる.

cronで自動更新する.

7.3.5 PostgreSQLのチューニング /etc/sysctl.d/30-postgresql-shm.conf でシステムのshared memory設定を変更 shmmax shmall

\$ sudo sysctl -p /etc/sysctl.d/30-postgresql-shm.conf

/etc/postgresql/9.1/main/postgresql.conf

shared\_buffers temp\_buffers work\_mem 辺りの設定

## 8.トラブルシューティング

#### 8.1 IOError

paster使うときにlogファイルへのpermissionが問題となる. sudo使ってwww-dataで実行するように したほうが良いかも. http://docs.ckan.org/en/534-update-config-options-docs/common-error-messages.html

\$ sudo -u www-data paster ...

## 8.2. SOLRのインデックス再作成

ckan\$ paster --plugin=ckan search-index rebuild --config=development.ini

### 8.3. データベースが作れないなど

大抵はiptablesやSELinuxの問題. tomcatやpostgresqlのポートが適切に開いていること.

#### 8.4. データ移行

#### 移行元

ckan\$ paster --plugin=ckan db dump --config=development.ini \ development.pg\_dump

#### 移行先

ckan\$ paster --plugin=ckan db clean --config=development.ini ckan\$ paster --plugin=ckan db load --config=development.ini development.pg\_dump

#### 8.5. ユーザ管理

#### 8.4.1. ユーザ作成

ckan\$ paster --plugin=ckan user add username --config=development.ini パスワード入力